## **ATENÇÃO ALUNO!**

Como acessar o Portal da CPA e

realizar a avaliação do Corpo Docente referente ao 2º sem./2018

## SIGA O PASSO A PASSO

Acesse o site www.funjob.edu.br

Veja na *home page* no campo ÚLTIMAS NOTÍCIAS o *Banner* INSCRIÇÕES PARA AVALIAÇÃO DOCENTE / 2019. Clique no *Banner* e, a seguir, no link Inscrições Portal da CPA.

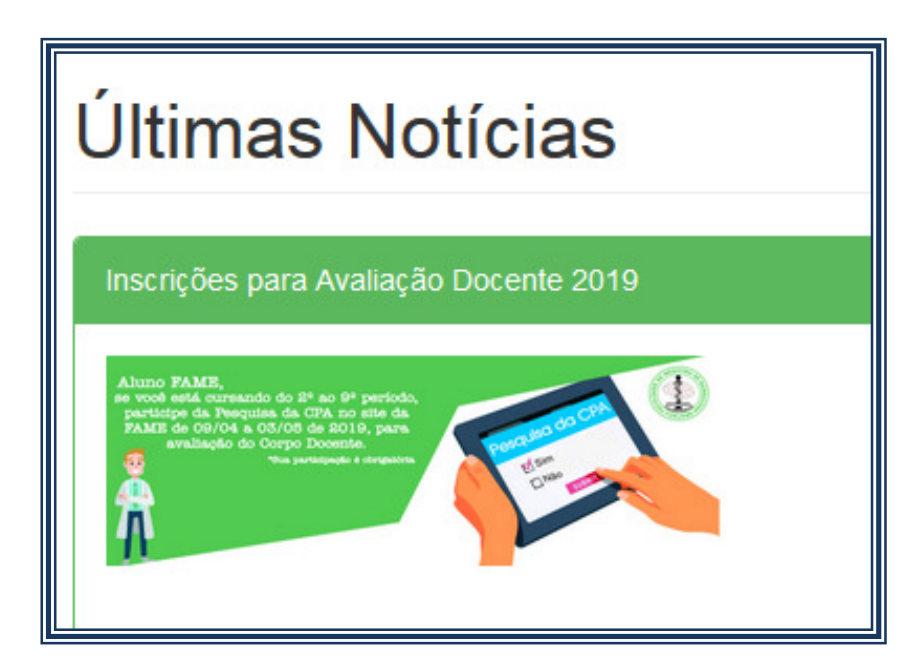

- Clique no **CADASTRO DE ALUNOS** (dentro deste campo preencha as informações conforme abaixo):

**NOME:** Digite seu nome completo

**LOGIN E SENHA:** Escolha a seu critério (lembre-se de anotar para não esquecer).

**CPF:** Digite somente **NÚMEROS.** 

**MATRÍCULA:** Coloque seu número de matrícula na íntegra INCLUSIVE INICIANDO com (00XXXX).

**PERÍODO:** Selecione o período em que você está matriculado (do 2º ao 9º).

**NOTA:** Não se esqueça de digitar igualmente o CÓDIGO DE VERIFICAÇÃO QUE APARECERÁ NA TELA.

**OBSERVAÇÃO IMPORTANTE:** o primeiro campo para você preencher, no espaço de questões sobre a avaliação, é o de **citar avanços institucionais;** em seguida, você passará para a avaliação do corpo docente propriamente dita. Não deixe de responder a nenhuma questão, pois sua avaliação não será concluída.

Barbacena, 09 de abril de 2019.

Comissão Própria de Avaliação / 2019